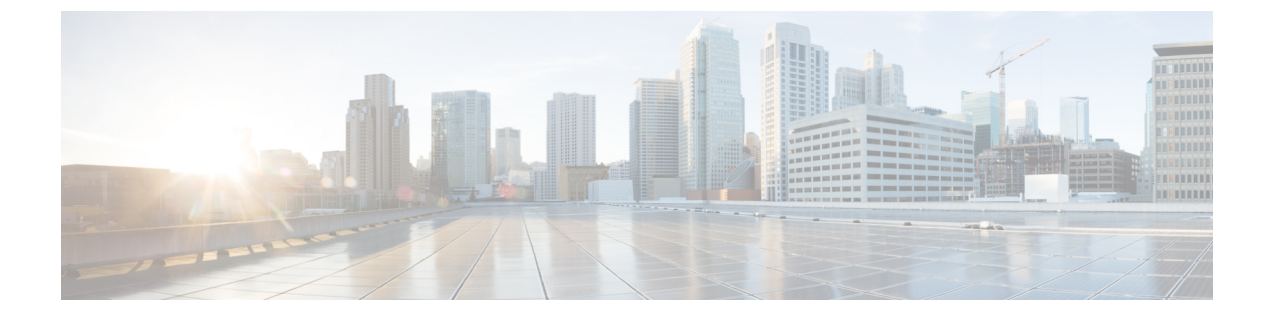

# セキュア シェルの設定

- セキュアシェルを設定するための前提条件(1ページ)
- ・セキュアシェルの設定に関する制約事項(2ページ)
- セキュアシェルの設定について (2ページ)
- ・セキュアシェルの設定方法 (5ページ)
- •SSHの設定およびステータスのモニタリング (9ページ)

## セキュア シェルを設定するための前提条件

セキュアシェル(SSH)用にスイッチを設定するための前提条件は、次のとおりです。

- SSH を動作させるには、スイッチに Rivest、Shamir、および Adleman (RSA)の公開キー と秘密キーのペアが必要です。これは SSH が必要なセキュア コピー プロトコル (SCP) も同様で、セキュアな転送を実現させるには、これらのキーのペアが必要です。
- SCPをイネーブルにする前に、スイッチのSSH、認証、許可、およびアカウンティングを 適切に設定してください。
- SCP は SSH を使用してセキュアな転送を実行するため、ルータには RSA キーのペアが必要です。
- •SCP はセキュリティについて SSH に依存します。
- SCP の設定には認証、許可、アカウンティング(AAA)の許可も必要なため、ルータは ユーザが正しい権限レベルを保有しているか確認する必要があります。
- ・ユーザが SCP を使用するには適切な許可が必要です。
- 適切な許可を得ているユーザは、SCPを使用して Cisco IOS File System (IFS)のファイル をスイッチに(またはスイッチから)自由にコピーできます。コピーには copy コマンド を使用します。また、許可されている管理者もこの作業をワークステーションから実行で きます。
- セキュアシェル(SSH)サーバは、IPsec(データ暗号規格(DES)または3DES)の暗号 化ソフトウェアイメージを必要とします。SSHクライアントは、IPsec(DESまたは3DES)の暗号化ソフトウェアイメージが必要です。

 ・グローバル コンフィギュレーション モードで hostname および ip domain-name コマンド を使用して、デバイスのホスト名とホスト ドメインを設定します。

## セキュア シェルの設定に関する制約事項

セキュア シェル用に device を設定するための制約事項は、次のとおりです。

- スイッチは、Rivest, Shamir, and Adelman (RSA) 認証をサポートします。
- •SSHは、実行シェルアプリケーションだけをサポートします。
- SSH サーバおよび SSH クライアントは、データ暗号規格(DES)(56 ビット)および 3DES(168 ビット)データ暗号化ソフトウェアでのみサポートされます。DES ソフトウェ アイメージの場合、使用できる暗号化アルゴリズムは DES だけです。3DES ソフトウェ アイメージの場合、DES と 3DES の両方の暗号化アルゴリズムを使用できます。
- deviceは、128ビットキー、192ビットキー、または256ビットキーのAdvanced Encryption Standard (AES) 暗号化アルゴリズムをサポートします。ただし、キーを暗号化する対称 暗号化 AES はサポートされません。
- SCP を使用する場合、copy コマンドにパスワードを入力することはできません。プロンプトが表示されたときに、入力する必要があります。
- ログインバナーはセキュアシェルバージョン1ではサポートされません。セキュアシェルバージョン2ではサポートされています。
- リバース SSH の代替手段をコンソール アクセス用に設定する場合、-l キーワード、userid :{number} {ip-address} デリミタ、および引数が必須です。
- FreeRADIUS over RADSEC でクライアントを認証するには、1024 ビットよりも長い RSA キーを生成する必要があります。その場合は、crypto key generate rsa general-keys exportable label *label-name* コマンドを使用します。

### セキュア シェルの設定について

セキュアシェル(SSH)は、デバイスに対する安全なリモート接続を可能にするプロトコルで す。SSHは、デバイスの認証時に強力な暗号化を行うことで、リモート接続についてTelnet以 上のセキュリティを実現します。このソフトウェアリリースは、SSHバージョン2(SSHv2) をサポートします。

#### SSH およびスイッチ アクセス

セキュアシェル(SSH)は、デバイスに対する安全なリモート接続を可能にするプロトコルで す。SSHは、デバイスの認証時に強力な暗号化を行うことで、リモート接続についてTelnet以 上のセキュリティを実現します。このソフトウェアリリースは、SSHバージョン2(SSHv2) をサポートします。 ン

IPv6のSSH機能はIPv4における機能と同じです。IPv6の場合、SSHはIPv6アドレスをサポートし、IPv6トランスポート上において、リモートIPv6ノードとのセキュリティ保護および暗号化された接続を有効化します。

# SSH サーバ、統合クライアント、およびサポートされているバージョ

セキュアシェル(SSH)統合クライアント機能は、SSHプロトコル上で動作し、デバイスの認 証および暗号化を実現するアプリケーションです。SSHクライアントによって、シスコデバ イスは別のシスコデバイスなどSSHサーバを実行するデバイスに対して、セキュアで暗号化 された接続を実行できます。この接続は、接続が暗号化される点を除いてTelnetのアウトバウ ンド接続と同様の機能を提供します。SSHクライアントは、認証および暗号化により、保護さ れていないネットワーク上でもセキュアな通信ができます。

SSHサーバおよびSSH統合クライアントは、スイッチ上で実行されるアプリケーションです。 SSHサーバは、このリリースでサポートされているSSHクライアントおよび、他社製のSSH クライアントと使用します。SSHクライアントは、市販の一般的なSSHサーバと連動します。 SSHクライアントは、Data Encryption Standard (DES)、3DES、およびパスワード認証の暗号 をサポートします。

(注) SSH クライアント機能を使用できるのは、SSH サーバがイネーブルの場合だけです。

ユーザ認証は、デバイスに対するTelnetセッションの認証と同様に実行されます。SSHは、次のユーザ認証方式もサポートします。

- TACACS+
- RADIUS
- ・ローカル認証および許可

#### SSH 設定時の注意事項

スイッチを SSH サーバまたは SSH クライアントとして設定する場合は、次の注意事項に従ってください。

- SSHv2 サーバは、SSHv1 サーバで生成される RSA キーのペアを使用できます(逆の場合 も同様です)。
- スタックマスターでSSHサーバが実行されている場合で、スタックマスターに障害が発生した場合、新しいスタックマスターでは、前のスタックマスターによって生成されたRSAキーペアが使用されます。
- crypto key generate rsa グローバル コンフィギュレーション コマンドを入力した後、CLI エラーメッセージが表示される場合、RSA キーペアは生成されていません。ホスト名お よびドメインを再設定してから、crypto key generate rsa コマンドを入力してください。

- RSA キーのペアを生成する場合に、メッセージ「No host name specified」が表示されることがあります。このメッセージが表示された場合は、hostname グローバル コンフィギュレーション コマンドを使用してホスト名を設定する必要があります。
- RSA キーのペアを生成する場合に、メッセージ「No domain specified」が表示されることがあります。このメッセージが表示された場合は、ip domain-name グローバル コンフィ ギュレーション コマンドを使用して IP ドメイン名を設定する必要があります。
- ・ローカル認証および許可の方法を設定する場合に、コンソール上で AAA がディセーブル にされていることを確認してください。

#### セキュア コピー プロトコルの概要

Secure Copy Protocol (SCP) 機能は、スイッチの設定やイメージファイルのコピーにセキュア な認証方式を提供します。SCP にはセキュア シェル (SSH) が必要です (Berkeley の r-tool に 代わるセキュリティの高いアプリケーションおよびプロトコルです)。

SSHを動作させるには、スイッチにRSAの公開キーと秘密キーのペアが必要です。これはSSH が必要なSCPも同様で、セキュアな転送を実現させるには、これらのキーのペアが必要です。

また、SSHには AAA 認証が必要のため、適切に設定するには、SCP にも AAA 認証が必要になります。

- SCPをイネーブルにする前に、スイッチのSSH、認証、許可、およびアカウンティングを 適切に設定してください。
- SCP は SSH を使用してセキュアな転送を実行するため、ルータには RSA キーのペアが必要です。

 (注) SCPを使用する場合、copyコマンドにパスワードを入力することはできません。プロンプトが 表示されたときに、入力する必要があります。

## セキュア コピー プロトコル

セキュア コピー プロトコル (SCP) 機能は、deviceの設定やスイッチ イメージファイルのコ ピーにセキュアな認証方式を提供します。SCP は一連の Berkeley の r-tools に基づいて設計され ているため、その動作内容は、SCP が SSH のセキュリティに対応している点を除けば、Remote Copy Protocol (RCP) と類似しています。また、SCP では認証、許可、およびアカウンティン グ (AAA) の設定が必要なため、deviceはユーザが正しい権限レベルを保有しているかどうか を特定できます。セキュア コピー機能を設定するには、SCP の概念を理解する必要がありま す。

# セキュア シェルの設定方法

### SSH を実行するためのデバイスのセットアップ

SSH を実行するようにデバイスをセットアップするには、次の手順を実行します。

#### 始める前に

ローカル アクセスまたはリモート アクセス用にユーザ認証を設定します。この手順は必須で す。詳細については、次の関連項目を参照してください。

#### 手順

|               | コマンドまたはアクション                                       | 目的                                                                              |
|---------------|----------------------------------------------------|---------------------------------------------------------------------------------|
| ステップ1         | enable                                             | 特権 EXEC モードを有効にします。                                                             |
|               | 例:                                                 | ・パスワードを入力します(要求され                                                               |
|               | デバイス> enable                                       | た場合)。                                                                           |
|               |                                                    |                                                                                 |
| ステップ <b>2</b> | configure terminal                                 | グローバル コンフィギュレーション                                                               |
|               | 例:                                                 | モードを開始します。                                                                      |
|               | デバイス# configure terminal                           |                                                                                 |
|               | Service Communication                              |                                                                                 |
| ステップ3         | hostname hostname                                  | デバイスのホスト名および IP ドメイン                                                            |
|               | 例:                                                 | 名を設定します。                                                                        |
|               | デバイス(config)# hostname your_hostname               | <ul><li>(注) この手順を実行するのは、デ</li><li>バイスを SSH サーバとして設</li><li>定する場合だけです。</li></ul> |
|               |                                                    |                                                                                 |
| ステップ4         | ip domain-name domain_name                         | デバイスのホスト ドメインを設定しま<br>  す                                                       |
|               | 1例:                                                | 7 0                                                                             |
|               | デバイス(config)# <b>ip domain-name</b><br>your_domain |                                                                                 |
| ステップ5         | crypto key generate rsa                            | デバイストでローカルお上びリチート認                                                              |
|               | 例:                                                 | 証用に SSH サーバを有効にし、RSA                                                            |
|               | デバイス(config)# crypto key generate                  | マーハアを生成します。アハイスの<br>RSA キーペアを生成すると、SSH が自<br>動的に有効になります。                        |

|       | コマンドまたはアクション                                | 目的                                                                                 |
|-------|---------------------------------------------|------------------------------------------------------------------------------------|
|       | rsa                                         | 最小モジュラス サイズは、1024 ビット<br>にすることを推奨します。                                              |
|       |                                             | RSA キーのペアを生成する場合に、モ<br>ジュラスの長さの入力を求められます。<br>モジュラスが長くなるほど安全ですが、<br>生成と使用に時間がかかります。 |
|       |                                             | <ul><li>(注) この手順を実行するのは、デ<br/>バイスを SSH サーバとして設<br/>定する場合だけです。</li></ul>            |
| ステップ6 | end                                         | 特権 EXEC モードに戻ります。                                                                  |
|       | 例:                                          |                                                                                    |
|       | デバイス (config) # <b>end</b>                  |                                                                                    |
| ステップ1 | show running-config                         | 入力を確認します。                                                                          |
|       | 例:                                          |                                                                                    |
|       | デバイス# show running-config                   |                                                                                    |
| ステップ8 | copy running-config startup-config<br>例:    | (任意)コンフィギュレーション ファ<br>イルに設定を保存します。                                                 |
|       | デバイス# copy running-config<br>startup-config |                                                                                    |

#### SSH サーバの設定

SSH サーバを設定するには、次の手順を実行します。

デバイスを SSH サーバとして設定する場合にのみ、この手順が必要です。

手順

|       | コマンドまたはアクション | 目的                  |
|-------|--------------|---------------------|
| ステップ1 | enable       | 特権 EXEC モードを有効にします。 |
|       | 例:           |                     |

| =                              | コマンドまたはアクション                                                                                                    | 目的                                                                                                    |
|--------------------------------|----------------------------------------------------------------------------------------------------|----------------------------------------------------------------------------------------------------|
| デ                              | <sup>ざ</sup> バイス> enable                                                                                                    | <ul> <li>パスワードを入力します(要求された場合)。</li> </ul>                                                                                                    |
| ステップ2 cc<br>例                  | onfigure terminal<br>제 :                                                                                                    | グローバル コンフィギュレーション<br>モードを開始します。                                                                                                    |
| /                              | √√ ∧# conrigure terminal                                                                                                    |                                                                                                    |
| ステップ3 ip<br>例                  | o ssh version [2]<br>آا :                                                                                                    | (任意)SSH バージョン 2 を実行する<br>ように デバイス を設定します。                                                                                                    |
| デ                              | デバイス(config)# <b>ip ssh version 2</b>                                                                                        | このコマンドを入力しない場合、または<br>キーワードを指定しない場合、SSHサー<br>バは、SSH クライアントでサポートさ<br>れている最新バージョンの SSH を選択<br>します。                                                                                                    |
| ステップ4 ip<br>au<br>例<br>デ<br>au | p ssh {timeout seconds  <br>uthentication-retries number}<br>別:<br>ジイス(config)# ip ssh timeout 90<br>uthentication-retries 2 | <ul> <li>SSH 制御パラメータを設定します。</li> <li>タイムアウト値は秒単位で指定しま<br/>す(デフォルト値は120秒)。指定<br/>できる範囲は0~120秒です。この<br/>パラメータは、SSHネゴシエーショ<br/>ンフェーズに適用されます。接続<br/>が確立されると、デバイスは CLI<br/>ベース セッションのデフォルトの<br/>タイムアウト値を使用します。</li> <li>デフォルトでは、ネットワーク上の<br/>複数の CLI ベース セッション<br/>(セッション0~4) に対して、最<br/>大5つの暗号化同時 SSH 接続を使<br/>用できます。実行シェルが起動する<br/>と、CLI ベース セッションのタイ<br/>ムアウト値はデフォルトの 10 分に<br/>戻ります。</li> <li>クライアントをサーバへ再認証でき<br/>る回数を指定します。デフォルトは<br/>3です。指定できる範囲は0~5で<br/>す。</li> <li>両方のパラメータを設定する場合はこの<br/>手順を繰り返します。</li> </ul> |

I

|       | コマンドまたはアクション                                                                                                    | 目的                                                                                                    |
|-------|----------------------------------------------------------------------------------------------------|----------------------------------------------------------------------------------------------------|
| ステップ5 | 次のいずれかまたは両方を使用します。<br>・line vty<br><i>line_number[ending_line_number]</i><br>・transport input ssh<br>例:<br>デバイス(config)# line vty 1 10<br>または<br>デバイス(config-line)# transport input<br>ssh | <ul> <li>(任意)仮想端末回線設定を設定します。</li> <li>・ラインコンフィギュレーション<br/>モードを開始して、仮想端末回線設<br/>定を設定します。<i>line_number</i>引数<br/><i>と ending_line_number</i>引数の有効な<br/>範囲は0~15です。</li> <li>・デバイスで SSH 以外の Telnet 接続<br/>を防ぎ、デバイスを SSH 接続のみ<br/>に限定するように指定します。</li> </ul> |
| ステップ6 | end<br>例:<br>デバイス(config-line)# end                                                                                                    | 回線コンフィギュレーション モードを<br>終了します。続いて、特権 EXEC モー<br>ドに戻ります。                                                                                                    |
| ステップ1 | 次のいずれかを使用します。<br>• show ip ssh<br>• show ssh<br>例:<br>デバイス# show ip ssh<br>または<br>デバイス# show ssh                                                                                           | <ul> <li>SSH サーバのバージョンおよび設定情報を表示します。</li> <li>デバイス上の SSH サーバの接続ステータスを表示します。</li> </ul>                                                                                                    |
| ステップ8 | show running-config<br>例:<br>デバイス# show running-config                                                                                                    | 入力を確認します。                                                                                                    |
| ステップ9 | copy running-config startup-config<br>例:<br>デバイス# copy running-config<br>startup-config                                                                                                    | (任意)コンフィギュレーションファ<br>イルに設定を保存します。                                                                                                    |

# SSH の設定およびステータスのモニタリング

次の表に、SSH サーバの設定およびステータスを示します。

表 1: SSH サーバの設定およびステータスを表示するコマンド

| コマンド           | 目的                         |
|----------------|----------------------------|
| show ip<br>ssh | SSHサーバのバージョンおよび設定情報を表示します。 |
| show ssh       | SSH サーバのステータスを表示します。       |

I